# **Airtable Setup Guide**

# Introduction to Airtable

Airtable allows farmers to create an online order form and view the collected orders in an easy-to-understand grid. Airtable can't process online payments, so customers must make non-cash payments through a third party platform. Farmers must manually track customer payments.

## Key Links for Airtable

- Airtable Website
- Example Airtable "Store"
- Mobile App (Apple)
- Mobile App (Android)

| Pricing    | Free                                                                                                    |
|------------|----------------------------------------------------------------------------------------------------|
| Setup time | 15-25 min                                                                                                    |
| Pros       | <ul><li>Free tool with quick, easy setup</li><li>View orders in user-friendly grid view</li></ul>                                                                                                    |
| Cons       | <ul> <li>Cannot process online payments</li> <li>Difficult to handle logistically intense operations</li> <li>Farmer must manually track payments</li> <li>No branding/customization for free plan</li> </ul>                                                             |
| Features   | <ul> <li>Clean, simple order form for customers</li> <li>View orders in easy-to-understand, mobile-friendly grid view</li> </ul>                                                                                                    |
| Payments   | <ul> <li>Allow payment through cash and/or third party online payment platform</li> <li>Popular third party payment platforms include Venmo, PayPal, and Cash App         <ul> <li><u>How to set up Venmo</u></li> <li><u>How to set up PayPal</u></li> </ul> </li> </ul> |

| <ul> <li><u>How to set up Cash App</u></li> <li>It's free to send or receive money through these</li> </ul> |
|----------------------------------------------------------------------------------------------------|
| platforms                                                                                                   |

## Use Airtable if:

- You want to give online sales a try without committing too much time/money
- Your operation is not as logistically intense
- You have the bandwidth to manually track customer payments

# Step 1: Create account

- Go to Airtable's signup page
- Create an account and log in

# Step 2: Create base

- Create a workspace and base
  - First create a workspace for your farm by clicking Add a workspace
  - In your farm workspace, click Add a base  $\rightarrow$  Start from scratch
  - Name your base. Enter the base by clicking on its icon
- Reformat the default base and enter form view
  - Delete the 3 default columns ("Notes", "Attachments", "Status"): click the dropdown arrow on the right side of the column header and select Delete field
  - Delete the 3 default rows: select the rows by clicking and dragging over them. Right click and select Delete all selected records
  - Go to the views sidebar on the left side. Under Create a view, click Form
  - Click on Form view to enter the form

# Step 3: Add title & description

- Add a title to the form
- Add key information in the form description
  - Description of farm/products
  - Pickup information
  - Season timeline
  - Order policies
    - Order deadline
    - Payment policies

- Refunds
- Contact info

## Step 4: Add fields

## • How to add fields

- Go to the fields panel on the left side and click Add a field to this table
- Set the field name and select a field type from the dropdown menu, click Save
- How to edit fields
  - Click on a field to edit it
  - Add help text
  - Click the dropdown arrow next to the name of the field and select Customize field type to change/edit the field type
    - For multiple select fields, edit the choices via Customize field type
  - To make a question mandatory, click the Required toggle on the top right corner
  - Reorder fields by dragging them around
- Suggested fields to add
  - Name (single line text, mandatory)
  - Email (email, mandatory)
  - Phone (phone number, mandatory)
  - Items (multiple select, mandatory)
    - add product description and prices in the help text
  - Form of payment (single select, mandatory)
    - add payment policy info and Venmo/Paypal/Cashapp handle in the help text
  - Pickup day (single select, mandatory)
    - Add order deadline info in the help text

# Step 5: Finalize & Share

- Finalize and review your form
  - Set a custom post-submission message at the bottom of the page
  - Click Open form to preview your form
- Share your form online
  - Click Share form to get the shareable link to your form
  - Share this link on your website, social media, and email newsletters

# Step 6: Track orders

- Access orders by entering grid view
  - Go to the views panel and select Grid view
  - Change the row height by clicking on the row height icon (to the right of the Share View button)

### • Sort records by pickup date

- Click Group  $\rightarrow$  Pick a field to group by
- Select your pickup day field from the dropdown menu
- The grouped grid allows you to easily understand what orders you need to fulfill on each pickup date
- To ungroup, click the x next to the grouping information
- Add extra columns to the spreadsheet to track payments and order completion
  - Click the + to add a new column
  - Select the checkbox field type
  - Add field title ("Paid" and "Completed")
  - Check off the "Paid" and "Completed" columns to track online payments and fulfilled orders
  - Adding columns to the grid view will not affect the form your customers see
- View an individual record
  - Hover over the first column of the record you wish to view
  - Click on the blue diagonal arrows icon to expand the record

#### • View on mobile

- Download the mobile app (<u>Apple link</u>, <u>Android link</u>) and log in
- Click on your base to see the grid view
- Click on a row to expand that individual record
- Download or print the grid view
  - Click on the ... icon next to Grid View on the top left
  - Select Download CSV or Print view from the dropdown menu